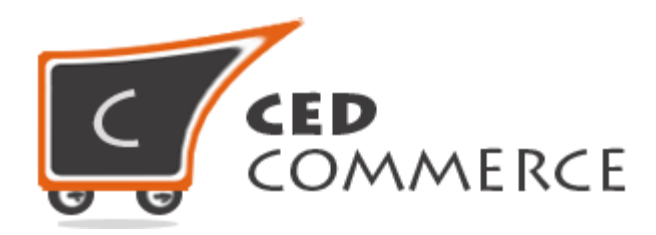

© CedCommerce. All rights reserved.

SUPPORT@CEDCOMMERCE.COM

# [Vendor Product Attribute]

Vendor Product Attribute Addon for CedCommerce Multi-Vendor Marketplace allows the vendors to create their own attributes and assign them to the Attribute Set being provided to them. The vendors now have the power to manage the functionalities of their Attribute Set without the intervention of the admin.

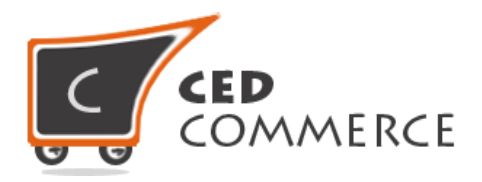

# **Vendor Product Attribute**

# **User Manual**

Version - 2.0

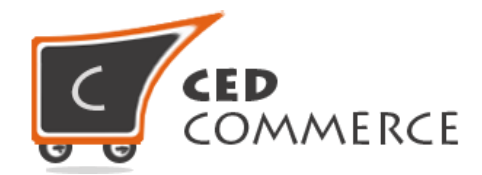

# Contents

| I.   | Overview                                | 4  |
|------|-----------------------------------------|----|
| II.  | Enable/Disable Vendor Product Attribute | 4  |
| III. | New Product                             | 4  |
| IV.  | Vendor Product Attributes               | 5  |
| i.   | Create Attribute                        | 5  |
| ii.  | Edit Attribute                          | 10 |
| ii.  | Delete Attribute                        | 10 |
| V.   | Support                                 | 11 |

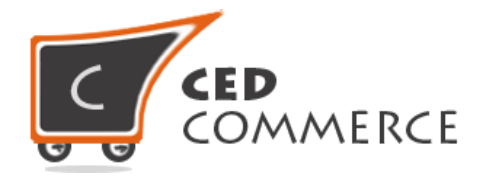

# **Overview**

Vendor Product Attribute Addon for CedCommerce Multi-Vendor Marketplace allows the vendors to create their own attributes and assign them to the Attribute set being provided to them. The vendors now have the power to manage the functionalities of their Attribute Sets without the intervention of the admin.

The vendor will be able to see only the attributes created by him and can also edit or delete them as well. The Vendor Product Attribute addon is dependent on Vendor Product Addon; therefore, CedCommerce Multi-Vendor Marketplace and Vendor Product Addon should be preinstalled.

# **Enable/Disable Vendor Product Attribute**

To enable the Vendor Product Attribute Addon, just select "Yes" in the "Enable Vendor Product Attribute System" dropdown and click on "Save Config" button to save the system configuration settings. Selecting "No" will disable the Vendor Product Attribute Addon and its features won't show up on frontend.

| endor Configuration             |     |   |           |            | Save Config |
|---------------------------------|-----|---|-----------|------------|-------------|
| General                         |     |   |           |            | 0           |
| Enable Vendor System            | Yes |   | [WEBSITE] | Select Yes | to enable   |
| Enable Vendor Product Attribute | Yes | • | [WEBSITE] | Vendor     | Product     |
| Enable Vendor Vacation Addon    | Yes | • | [WEBSITE] | Attribute. |             |
| Enable Advance Product System   | Yes |   | [WEBSITE] |            |             |

# **New Product**

Whenever a new vendor gets registered, a product attribute is assigned to him by his name. The vendor can select his attribute set so that it gets assigned to the product created.

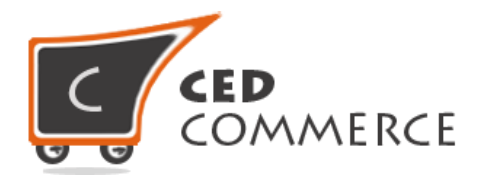

| NEW PRODUCT Product Type | Attribute Set<br>assigned to the |
|--------------------------|----------------------------------|
| Select Product Type      | vendor.                          |
| Attribute Set *          |                                  |
| vendor_testshopurl       |                                  |
| Product Type *           |                                  |
| Simple Product           | •                                |
| Continue                 |                                  |
|                          |                                  |
|                          |                                  |
|                          |                                  |
|                          |                                  |

# **Vendor Product Attributes**

The "Vendor Product Attributes" can be selected from the left side navigation menu from the vendor panel. A grid will be displayed showing the attributes created by the vendor.

| anage Your Attri                                         | butes           |          |        |         |            |            |                           | CREATE ATTRIBUT |  |
|----------------------------------------------------------|-----------------|----------|--------|---------|------------|------------|---------------------------|-----------------|--|
| age 1 of 1 pages   View 20 repage   Totel 1 records bund |                 |          |        |         |            |            |                           |                 |  |
| Attribute Code                                           | Attribute Label | Required | System | Visible | Scope      | Searchable | Use in Layered Navigation | Comparable      |  |
|                                                          |                 |          |        |         |            |            | (i                        |                 |  |
| est_attribute_1                                          | fabric          | No       | No     | No      | Store View | No         | No                        | No              |  |
| est_attribute_2                                          | color           | yes      | No     | No      | Store View | No         | No                        | No              |  |
|                                                          | 0170            | No       | No     | No      | Global     | No         | No                        | No              |  |

# i. Create Attribute

The new attribute can be created from the vendor panel by clicking on the "Create Attribute" button at the top right corner. A form will be displayed.

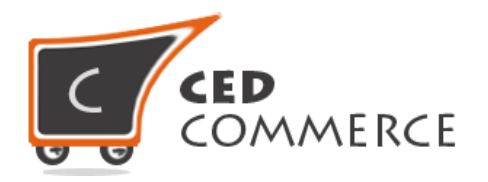

## i. Properties

# i. Attribute Code

A unique product attribute code should be entered here.

#### ii. Scope

The scope of the product attribute can be given here.

# iii. Catalog Input Type for Store Owner

The input type can be given here.

#### iv. Default Value

The default value of the attribute can be provided here.

## v. Unique Value

If set to "Yes", it will allow only unique values to be entered for the product attributes.

# vi. Values Required

If set to "Yes", the attribute field can't be left blank. It will become mandatory to provide a value for it.

# vii. Input Validations for Store Owner

If a value is selected in this field then, the value of the product attribute should be given in the format which is specified here.

#### viii. Apply To

The product type to which the product attribute has to be assigned should be selected here.

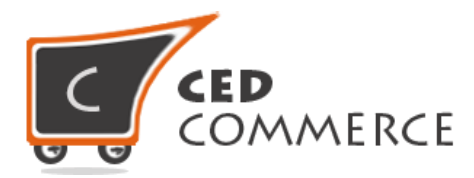

| es                                                     |                                                          |
|--------------------------------------------------------|----------------------------------------------------------|
| Attribute Code *                                       |                                                          |
| test_1                                                 |                                                          |
| For internal use. Must be unique with no spaces. Maxim | um length of attribute code must be less then 30 symbols |
| Scope                                                  |                                                          |
| Global                                                 | •                                                        |
| Declare attribute value saving scope                   |                                                          |
| Catalog Input Type for Store Owner                     |                                                          |
| Dropdown                                               | <b>•</b>                                                 |
| Unique Value                                           |                                                          |
| No                                                     |                                                          |
| Not shared with other products                         |                                                          |
| Values Required                                        |                                                          |
| No                                                     | ~                                                        |
| Input Validation for Store Owner                       |                                                          |
| None                                                   | -                                                        |
|                                                        |                                                          |
| Apply To *                                             |                                                          |

## ii. Frontend Properties

#### i. Use in Quick Search

It specifies whether the product attribute should be used in quick search or not.

## ii. Use in Advanced Search

It specifies whether the product attribute has to be used in advanced search or not.

## iii. Comparable on Front-end

It specifies whether the product attribute should be used for comparing products or not.

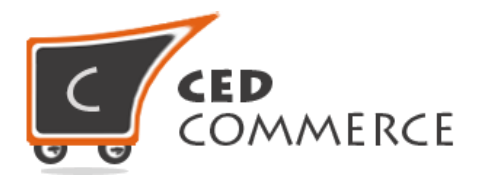

# iv. Used in Layered Navigation

This signifies whether the product attribute should be used in left side filtering or not.

## v. Used in Search Results Layered Navigation

It specifies whether the product attribute should be listed for left side filtering, while searching for some product, or not.

## vi. Use for Promo rule conditions

It specifies whether the product attribute should be used for promo rule conditions or not.

## vii. Position

The position of the product attribute in the layered navigation block should be given here.

## viii. Allow HTML Tags on Frontend

It signifies whether the html code should be displayed on frontend or not.

#### ix. Include in attribute set

It specifies whether the product attribute should be included in the attribute set being assigned to the vendor or not.

# x. Visible on Product View Page on Frontend

This field signifies whether the product attribute should be visible at frontend on product view page or not.

#### xi. Used in product listing

Setting it to "Yes" will display the product attribute wherever the products will be listed.

# xii. Used for Sorting in Product Listing

Sorting will be done on the basis of the product attribute whenever this field is set to "Yes".

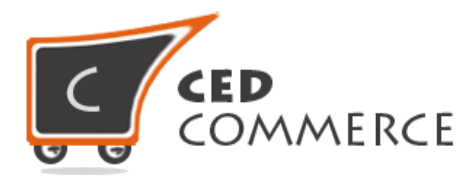

| Use in Quick Search                                                                                                    | 2720        |
|----------------------------------------------------------------------------------------------------|-------------|
| No                                                                                                    | •           |
| Use in Advanced Search                                                                                                    |             |
| No                                                                                                    | •           |
| Comparable on Front-end                                                                                                    |             |
| No                                                                                                    | •           |
| Use In Layered Navigation                                                                                                    |             |
| No                                                                                                    | -           |
| Can be used only with catalog input type Dropdown, Multiple Select and Price                                                                                                    | · · · · · · |
| Use In Search Results Layered Navigation                                                                                                    |             |
| No                                                                                                    | •           |
| Can be used only with catalog input type Dropdown, Multiple Select and Price                                                                                                    |             |
| Use for Promo Rule Conditions                                                                                                    |             |
| No                                                                                                    | -           |
|                                                                                                    |             |
| Position of attribute in layered navigation block                                                                                                    |             |
| Position of attribute in layered navigation block Allow HTML Tags on Frontend                                                                                                    |             |
| Position of attribute in layered navigation block Allow HTML Tags on Frontend Yes                                                                                                    | •           |
| Position of attribute in layered navigation block Allow HTML Tags on Frontend Yes Include_in_attribute Set                                                                                                    | •           |
| Position of attribute in layered navigation block.         Allow HTML Tags on Frontend         Yes         Include_in_attribute Set         No                                                                                                    | •           |
| Position of attribute in layered navigation block  Allow HTML Tags on Frontend  Yes  Include_in_attribute Set  No  Want to Include this Attribute in Your Unique Attribute Set                                                                                                    | •           |
| Position of attribute in layered navigation block  Allow HTML Tags on Frontend  Yes  Include_in_attribute Set  No  Want to Include this Attribute in Your Unique Attribute Set  Visible on Product View Page on Front-end                                                                                                | •           |
| Position of attribute in layered navigation block.         Allow HTML Tags on Frontend         Yes         Include_in_attribute Set         No         Want to Include this Attribute in Your Unique Attribute Set         Visible on Product View Page on Front-end         No                                          | •           |
| Position of attribute in layered navigation block  Allow HTML Tags on Frontend  Yes  Include_in_attribute Set  No  Want to Include this Attribute in Your Unique Attribute Set  Visible on Product View Page on Front-end No  Used in Product Listing                                                                    | •<br>•      |
| A Position of attribute in layered navigation block Allow HTML Tags on Frontend Yes Include_in_attribute Set No Want to Include this Attribute in Your Unique Attribute Set Visible on Product View Page on Front-end No Used in Product Listing No                                                                      | •           |
| A Position of attribute in layered navigation block  Allow HTML Tags on Frontend  Yes  Include_in_attribute Set  No  Want to Include this Attribute in Your Unique Attribute Set  Visible on Product View Page on Front-end No  Used in Product Listing No  Depends on design theme                                      | •<br>•      |
| A Position of attribute in layered navigation block  Allow HTML Tags on Frontend  Yes  Include_in_attribute Set  No  Want to Include this Attribute in Your Unique Attribute Set  Visible on Product View Page on Front-end No  Used in Product Listing No  Depends on design theme  Used for Sorting in Product Listing | •<br>•      |

# iii. Manage Label/Options

The label of the product attribute should be specified here both for admin and frontend (default store view).

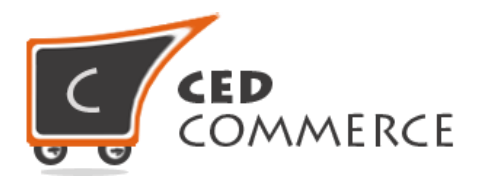

| cify an option value 1 |                                                                          |                                                                              |                                                                                                    |
|------------------------|--------------------------------------------------------------------------|------------------------------------------------------------------------------|----------------------------------------------------------------------------------------------------|
|                        | for a specific sto                                                       | ore view then the def                                                        | ault (Admin) value will be used.                                                                     |
| Default Store<br>View  |                                                                          |                                                                              |                                                                                                    |
| color                  |                                                                          |                                                                              |                                                                                                    |
| Default Store<br>View  | Position                                                                 | Is Default                                                                   | Add Option                                                                                           |
| Black                  | 2                                                                        | ۲                                                                            | Delete                                                                                               |
| Blue                   | 2                                                                        | 0                                                                            | Delete                                                                                               |
|                        |                                                                          |                                                                              |                                                                                                    |
|                        | Default Store<br>View<br>color<br>Default Store<br>View<br>Black<br>Blue | Default Store<br>View<br>color<br>Default Store<br>View<br>Black 2<br>Blue 2 | Default Store<br>View<br>color<br>Default Store<br>View Position Is Default<br>Black 2 @<br>Blue 2 0 |

After filling in all the details "Save Attribute" button should be clicked to save all the details. When the attribute will be saved, it will be listed in the "Manage Attributes" section in the admin panel under the attribute set of the vendor who created it.

# ii. Edit Attribute

The attribute being created can also be edited by clicking on its respective row in the "Vendor Attributes" grid. After that, the changes to be made can be specified and "Save Attributes" should be clicked to save the changes made.

# iii. Delete Attribute

To delete the product attributes, the "Edit Attribute" page should be opened and "Delete Attribute" button should be clicked. The product attribute will get deleted.

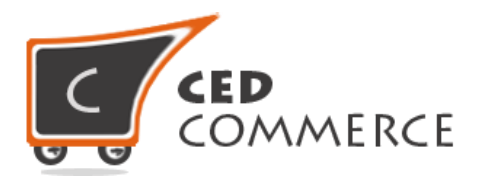

| Edit Produ | ct Attribute "fabric"                                                    | BACK                 | SET DELETE ATTRIBUTE | SAVE ATTRIBUTE | SAVE AND CONTINUE EDIT |
|------------|--------------------------------------------------------------------------|----------------------|----------------------|----------------|------------------------|
|            |                                                                          |                      |                      |                |                        |
| Proper     | ties                                                                     |                      |                      |                |                        |
|            | Attribute Code t                                                         |                      |                      |                |                        |
|            | test attribute 1                                                         |                      |                      |                |                        |
|            | For internal use. Must be unique with no spaces. Maximum length of attri | oute code must be le | ess then 30 symbols  |                |                        |
|            |                                                                          |                      | 73                   |                |                        |
|            | Store View                                                               |                      |                      |                |                        |
|            | Declare attribute value saving scope                                     |                      |                      |                |                        |
|            | Ontoine laund Time for Store Onine                                       |                      |                      |                |                        |
|            | Drondown                                                                 |                      |                      | -              |                        |
|            | Diopuolini                                                               |                      |                      |                |                        |
|            | Unique Value                                                             |                      |                      |                |                        |
|            | No                                                                       |                      |                      | -              |                        |
|            | Not shared with other products                                           |                      |                      |                |                        |
|            | Values Required                                                          |                      |                      |                |                        |
| L          | No                                                                       |                      |                      | •              |                        |
|            | Input Validation for Store Owner                                         |                      |                      |                |                        |
|            | None                                                                     |                      |                      | •              |                        |
|            |                                                                          |                      |                      |                |                        |
|            | Apply To *                                                               |                      |                      |                |                        |
|            | All Product Types                                                        |                      |                      | ·              |                        |
|            |                                                                          |                      |                      |                |                        |

# **Support**

If you need support or have questions directly related to Vendor Product Attribute Addon, please use our Online Message Form to contact our support team or send us an email at <a href="mailto:support@cedcommerce.com">support@cedcommerce.com</a>

Best Regards,

CedCommerce Team